# PREMIUM BUSINESS GATEWAY - DEVG2020 DIGITAL BUSINESS USER GUIDE

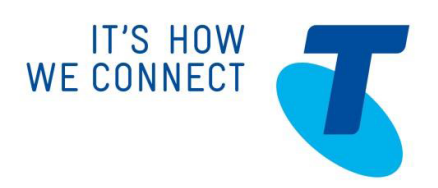

### **NEED MORE SUPPORT?**

If you have questions beyond this guide, we want to help.

To learn more about your Business Broadband or Digital Business tools and features, visit the Business Broadband support page at *http://www.telstra.com.au/business-enterprise/help-support/softwaredownloads/index.htm* or if you are a Digital Business customer, visit Digital Business Online Support page at *http://www.telstra.com/digitalbusiness/support* 

To speak with a Digital Business consultant, or set up a Digital Business training session, phone us on 13 2000 and say "Digital Business" when prompted. Our consultants are available 24 hours a day.

When calling, please have your Account Number or phone number, including area code, ready for the consultant.

### **CONVENTIONS USED IN THIS GUIDE**

The following typographical conventions are used in this guide for simplicity and readability:

Web addresses, e-mail addresses and hyperlinks are shown in **bold italics**, for example **www.telstraenterprise.com.au**.

© Telstra Corporation Limited (ABN 33 051 775 556) 2013. All rights reserved.

This work is copyright. Apart from any use as permitted under the Copyright Act 1968, information contained within this manual cannot be used for any other purpose other than the purpose for which it was released. No part of this publication may be reproduced, stored in a retrieval system, or transmitted in any form or by any means, electronic, mechanical, photocopying, recording or otherwise, without the written permission of Telstra Corporation Limited.

Words mentioned in this book that are known to be trademarks, whether registered or unregistered, have been capitalised or use initial capitals. Terms identified as trademarks include Cisco®, Microsoft®, Microsoft PC®, Apple®, AirPort®, Mac®, Linksys®.

## WHAT'S INSIDE

| 1.         | INSTALLING THE NETGEAR DEVG2020 GATEWAY                         | 4        |
|------------|-----------------------------------------------------------------|----------|
| 2.         | TURNING ON/OFF WIFI (WIRELESS)                                  | 6        |
| 2.1.       | CHANGING WIFI CREDENTIALS                                       | 7        |
| 3.         | ACTIVATE DIGITAL BUSINESS BROADBAND BACK-UP                     | 10       |
| 4.         | NETGEAR GATEWAY CONFIGURATION FOR REMOTE CLIENT ACCESS          | 12       |
| 4.1.       | CONFIGURATION OF THE GATEWAY VIA THE GUI                        | 12       |
| 4.2.       | CONFIGURATION OF THE GATEWAY VIA THE WIZARD                     | 13       |
| 5.         | PROCEDURE FOR INSTALLING VPN PROSAFE CLIENT<br>LITE FOR WINDOWS | 16       |
| 6.         | HOW TO OPEN A VPN CONNECTION WITH THE PROSAF CLIENT             | E<br>22  |
| 7.         | SITE-TO-SITE VPN CONFIGURATION                                  | 23       |
| APPENDIX 1 | – MINIMUM SYSTEM REQUIREMENTS FOR PROSAFE VECLIENT              | PN<br>25 |

## 1. INSTALLING THE NETGEAR DEVG2020 GATEWAY

Please have your Digital Business Configuration Summary emailed to you when you purchased Digital Business. The Configuration Summary contains the login credentials required to configure the gateway and connect to the internet.

Connecting the DEVG2020 Gateway:

1. Plug the power adaptor into the wall socket

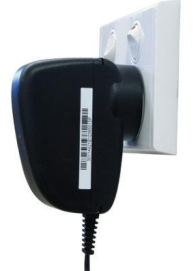

 Connect the other end to the socket on the gateway labelled 'Power(12V, 2.5A)'. Turn On the power point on the wall socket

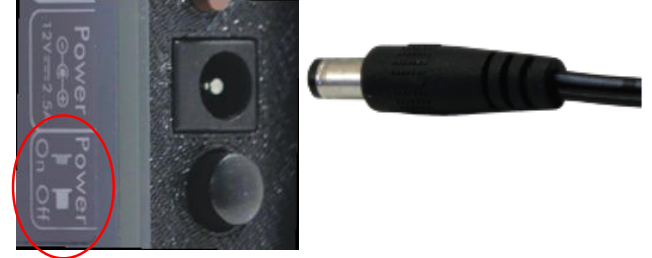

- 3. Turn On the gateway by pressing the Power ON/OFF button
- 4. Take the provided grey ADSL cable and connect one end to the grey port on the gateway labelled 'DSL. Connect the other end of the cable to the phone socket in your wall

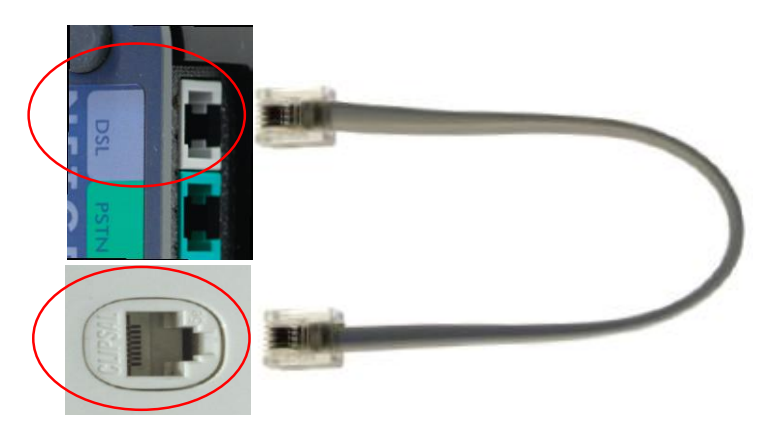

5. Take the provided white Ethernet cable with yellow tips and connect one end to a yellow port on the gateway labelled 'LAN. Connect the other end to your computer or laptop's Ethernet port.

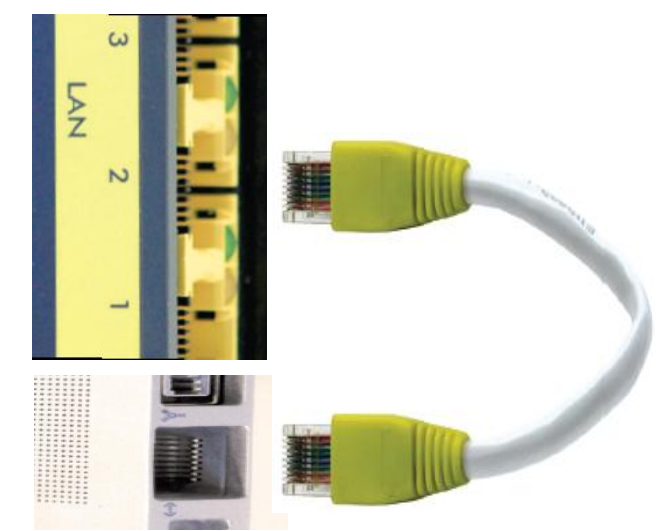

6. Open up a web browser on your computer and type in **telstrabusiness.com**. Follow the on-screen instructions to connect to the internet. The login and password required to connect to the internet is provided on your Configuration Summary email.

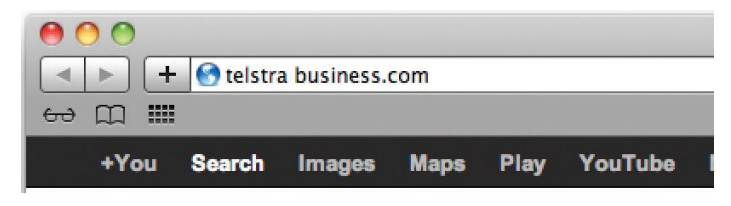

## 2. TURNING ON/OFF WIFI (WIRELESS)

The DEVG2020 Gateway is delivered with its WiFi turned On and configured with a unique WiFi Id and WPA2 Key (Password). The Id, also known as SSID, and the WPA2 Key, are available on a card provided in the packaging (Figure 1).

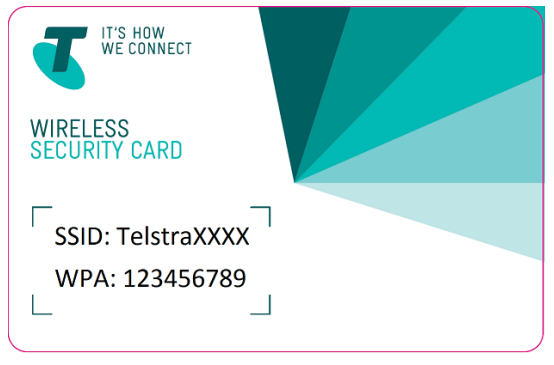

Figure 1: WiFi Credentials Card

You can switch Off the WiFi on the router by pressing the WiFi On/Off button on the front of the Gateway (Figure 2).

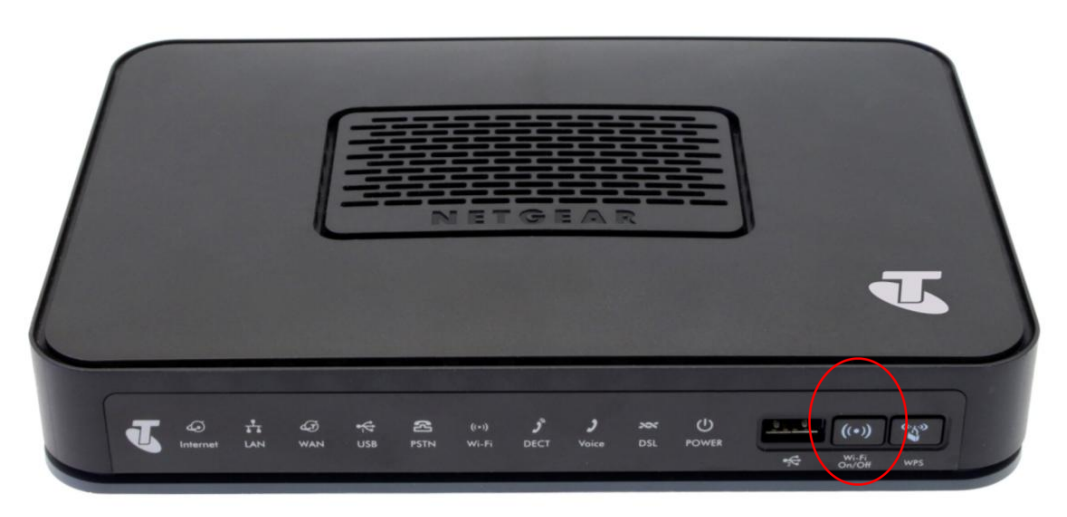

Figure 2: Turning On/Off the WiFi

## 2.1. CHANGING WIFI CREDENTIALS

Login into the Netgear DEVG2020 Genie to change the default provide WiFi credentials.

Connect a PC/laptop to the Gateway, and open an internet browser.

The IP address and login credentials to the Netgear DEVG2020 Genie is printed at the bottom of the gateway (Figure 3).

| DSL PSTN Phone2 Phone1 1                                                             | 4 | 3              | 2<br>LAN                             | 1                         | WAN                                           | Power<br>Power<br>Power<br>Power<br>Power<br>Power<br>Power<br>Power<br>Power<br>Power |
|--------------------------------------------------------------------------------------|---|----------------|--------------------------------------|---------------------------|-----------------------------------------------|----------------------------------------------------------------------------------------|
| NETGEAR <sup>®</sup><br>ADSL2+ 11 n Wireless Voice Gateway <b>DEVG2020</b>           |   |                | Internet LAN WAN<br>│ │ │ │<br>∅ ☆ ∅ | USB PSTN V<br>   <br>** @ | Wi-FiDECT Voice DSL<br>       <br>(+-) عور عر | Power USB2 Wi-Fi<br> On/Off %<br>୯ ନ୍ନ (ଦ) ଦୁଧିବ- WPS ୍ଦ୍ରି                            |
| Restore<br>Factory<br>Settings<br>Designed by NETGEAR in California<br>Made in Chine |   | N10947<br>2105 | SERIAL NUMBER<br>Ethernet MAC Ac     | ldress                    | WiFi Network I<br>Network Key (F              | Name (SSID)<br>Password)                                                               |

Figure 3: DEVG2020 Genie URL and Login Credentials

Enter the IP address **192.168.15.1** into internet browser. Press Enter to access the Genie's Login page (Figure 4). Type the user name "admin", password "telstra" and press Enter to reach the Genie's Welcome Page (Figure 5).

| Firefox   NETGEAR Router DEVG2020   | +   |
|-------------------------------------|-----|
| 🗲 🕙 192.168.15.1/Access_Control.asp |     |
| NETGEAR genie<br>DEVG2020           |     |
| Access Control                      |     |
| Username                            |     |
| Password                            |     |
| Continue Can                        | cel |

Figure 4: DEVG2020 Genie

|                      |       |                      |                                          | ្ន                 |
|----------------------|-------|----------------------|------------------------------------------|--------------------|
| NETGEAR<br>DEVG2020  | gen   | ie                   |                                          |                    |
| BASIC ADV            | ANCED |                      |                                          |                    |
| Internet<br>Wireless | -     |                      |                                          | 1                  |
| Attached Devices     |       | Internet             | Wireless                                 | Attached Devices   |
| Guest Network        |       | STATUS:GOOD          | SSID: Digital Bu<br>Password: telstra123 | Num of devices: 9  |
| Dual WAN Settings    |       |                      |                                          |                    |
| Mobile Internet      | •     |                      |                                          | ŤŤ                 |
|                      |       | Mobile Internet      | File Sharing                             | Guest Network      |
| logout               |       | STATUS: Disconnected | STATUS: Enabled                          | STATUS:NOT ENABLED |

Figure 5: Genie Welcome Page

Click on "Wireless" in the left hand menu to view and modify the WiFi credentials (Figure 5).

|                                  |                                             | <b>☆</b>    |
|----------------------------------|---------------------------------------------|-------------|
| NETGEAR<br>DEVG2020<br>BASIC ADV | anced                                       |             |
| Home                             | Wireless Settings                           |             |
| Internet                         | Cancel Apply                                |             |
| Wireless                         | Vireless Network<br>C Enable SSID Broadcast | - T         |
| Attached Devices                 | Enable Wireless Isolation                   |             |
| File Sharing                     | Name (SSID): Digital Business               |             |
| Guest Network                    | Region: Australia  Channal: 06              | E           |
| Dual WAN Settings                | Mode: Up to 145 Mbps 👻                      |             |
| Mobile Internet                  | Channel Bandwidth: 20Mhz -                  |             |
|                                  | Security Options                            |             |
|                                  | WPA2-PSK [AES]                              |             |
| logout                           | WPA-PSK [TKIP] + WPA2-PSK [AES]             |             |
|                                  | ? Help & Support                            | Help Centre |
|                                  |                                             |             |

Figure 6: Wireless Setting

In the field Name (SSID), in Figure 6 above, type in the new Wireless network name.

Note: WPA2-PSK [AES] must be selected under section Security Options.

**Scroll down** the page to change the WPA2 key in the field name Paraphrase. Press Apply to save changes (Figure 7).

| NETGEAR<br>DEVG2020<br>BASIC ADVA                             | genie                                                                                                    |
|---------------------------------------------------------------|----------------------------------------------------------------------------------------------------|
| Home<br>Internet                                              | Wireless Settings Cancel Apply                                                                                                    |
| Wireless<br>Attached Devices<br>File Sharing<br>Guest Network | Name (SSID):     Digital Business       Region:     Australia       Channel:     06       Mode:     Up to 145 Mbps        Channel Bandwidth:     20Mhz |
| Dual WAN Settings<br>Mobile Internet                          | Security Options     None     WPA2-PSK [AES]     WPA2-PSK [TKIP] + WPA2-PSK [AES]                                                                      |
| logout                                                        | Security Options (WPA2_PSK)<br>Passphr&g: telstra123 (8-63 characters or 64 hex digits)           Image: Telstra123         Help Centre                |

Figure 7: Changing WPA2 Key (Password)

|                                 |          |                      |                            | 2                   |
|---------------------------------|----------|----------------------|----------------------------|---------------------|
| NETGEAR<br>DEVG2020<br>BASIC AD | YANCED   | nie                  |                            |                     |
| Home                            |          |                      |                            |                     |
| Internet                        | - • )    |                      | $\langle \bigcirc \rangle$ |                     |
| Wireless                        | •        |                      |                            |                     |
| Attached Devices                | - • )    | Internet             | Wireless                   | Attached Devices    |
| File Sharing                    | - • I    |                      | SSID: Digital Bu           | Num of dovisoos: 10 |
| Guest Network                   | •        | STATUS.GOOD          | Password: telstra123       | Num of devices. To  |
| Dual WAN Settings               | - • )    |                      |                            |                     |
| Mobile Internet                 | <b>•</b> |                      |                            | ŤŤ                  |
|                                 |          | Mobile Internet      | File Sharing               | Guest Network       |
| logout                          |          | STATUS: Disconnected | STATUS: Enabled            | STATUS:NOT ENABLED  |

Figure 8: Wireless Network credentials updated

The new SSID and WPA2 key will displayed on the welcome page (Figure 8).

Note: Computers, Tablets and phones must be reconfigured to connect to the Wireless network using the new credentials. This includes previously connected devices.

## 3. ACTIVATE DIGITAL BUSINESS BROADBAND BACK-UP

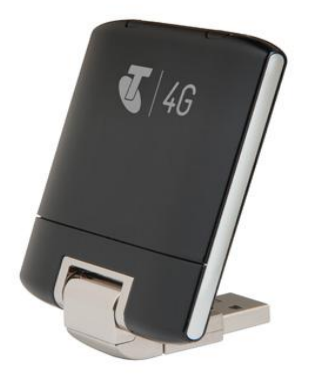

Figure 9: Digital Business Broadband Back-up.

Enter the IP address **192.168.15.1** into internet browser and press Enter to access the Genie's Login page (Figure 4). Type the user name "admin", password "telstra" and press Enter to reach the Genie's Welcome Page (Figure 9).

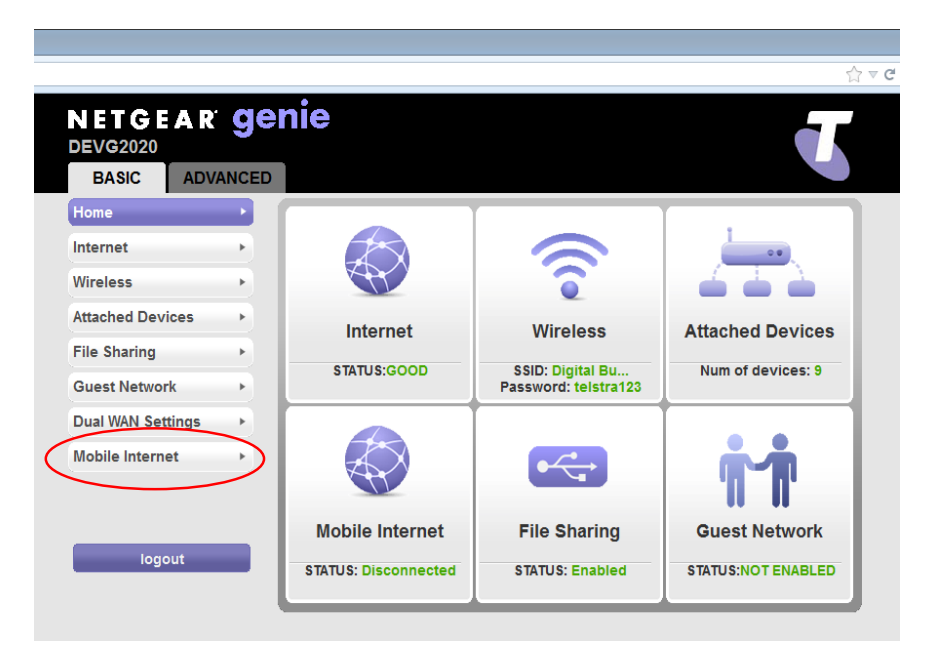

Figure 9: Genie Welcome Page

Click on "Mobile Internet" in the left hand menu (Figure 9) to reach the Mobile Set-up page (Figure 10).

| NETGEAR<br>DEVG2020<br>BASIC ADV | genie                      |                               |                    |
|----------------------------------|----------------------------|-------------------------------|--------------------|
| Home                             | Mobile Setup               | 🗙 Cancel Apply 🕨              |                    |
| Wireless                         | Does your Internet connect | tion require a login?         |                    |
| Attached Devices                 | + Tes                      | Login                         | netgear            |
| File Sharing                     | ▶ ( ● No                   | Password                      | •••••              |
| Guest Network                    | ► APN                      | telstra.extranet 🔹            |                    |
| Dual WAN Settings                | PDP Type                   |                               |                    |
| Mobile Internet                  | Dialing String             | *99***1#                      |                    |
|                                  |                            | Mobile Info Connection Status |                    |
| logout                           |                            | Safely Remove Dongle          |                    |
|                                  | ? Help & Support           |                               | <u>Help Centre</u> |

Figure 10: Mobile Set-up

Set "Does your Internet connection require a login?" to No

Select "telstra.extranet" for the APN.

Type in "\*99\*\*\*1#" in the Dial String.

Click Apply to save the changes and press Logout .

Connect the Mobile broadband USB modem to the either USB ports on the gateway.

Reboot the Gateway by turning Off the power and waiting 1 minute before turning it On.

## 4. NETGEAR GATEWAY CONFIGURATION FOR REMOTE CLIENT ACCESS

This section describes the connection configuration details for remote client use to access the Gateway.

## 4.1. CONFIGURATION OF THE GATEWAY VIA THE GUI

This section outlines how to configure VPN access from the Netgear gateway GUI after the initial Wizard installation

1. Under the 'ADVANCED' tab, click on the 'VPN' menu and then click on the 'Manage VPN' link.

#### **Configurig VPN Connection**

- 2. Under the 'Remote Client to GW VPN Configuration' heading, Click the 'Edit' button to activate the Pre-Shared Key (PSK) textbox.
- 3. Enter a Pre-Shared that will be used for the Phase 1 IKEv1 negotiation and then click the adjacent 'Save' button. (This is an alpha-numeric string with a maximum length of 32 characters)
- In the 'VPN remote Virtual IP' and 'Mask' fields, enter the IP address and Subnet Mask. This will
  determine the pool of IP addresses to assign to the Clients connecting through VPN. (NOTE: this
  IP address range entered here must be separate to the LAN IP address setup for this DEVG2020
  device.)
- 5. Click the 'Save' button.

#### Adding Remote VPN Users

- 6. Under the 'VPN Users' heading, Click on the 'Add' button.
- 7. Enter the Username and Password for the client to connect with into the corresponding text boxes
- 8. Click on the 'Save' button to confirm the details.
- 9. Repeat steps 7-9 for any additional client users.

#### **Enabling VPN Status**

- 10. Under the 'VPN Status' heading, click on the 'Enable' radio button.
- 11. Click on the 'Apply' button at the top of the frame.

| BASIC AD         | VANCED                  |                 |               |                    |
|------------------|-------------------------|-----------------|---------------|--------------------|
| ADVANCED Home    | Manage VPN Conn         | ection          |               |                    |
| WPS Wizard       |                         | × Cancel        | Apply 🕨       |                    |
| ▶ Setup          | VPN Status              |                 |               | *                  |
| ► Security       | Enable                  | © Di            | sable         |                    |
| ▶ Administration | Remote Client to GW VPN | I Configuration |               |                    |
| ► Advanced Setup | Pre-Shared Key (PSK):   | mypresharedkey  | Save          |                    |
| ▼ VPN            | VPN remote virtual IP : | 192.168.16.1    |               | E                  |
|                  | Mask:                   | 255.255.255.0   |               |                    |
| Manage VPN       |                         | Save            |               |                    |
|                  | VPN Users               |                 |               |                    |
|                  |                         | User Name       | User Password |                    |
|                  | ۲                       | DavidJ          | *****         |                    |
|                  | Ac                      | dd Delete       | Edit          |                    |
| logout           | Phelp & Support         |                 |               | <u>Help Centre</u> |

## 4.2. CONFIGURATION OF THE GATEWAY VIA THE WIZARD

1. Tick the 'Setup Remote Access (VPN)' checkbox in the Wizard, and click the 'Next' button.

| NETGEAR genie<br>Devg2020                         |                                                                                      |
|---------------------------------------------------|--------------------------------------------------------------------------------------|
| Installation Wizard                               |                                                                                      |
| We have de                                        | tected an ADSL connection on your DSL port.                                          |
| The Installation Wizard can help you modify the o | ptions below. Please tick the options that you would like to modify on your gateway. |
|                                                   | Change Gateway admin password                                                        |
|                                                   | Customise Wi-Fi Settings                                                             |
|                                                   | Setup Voice Calling                                                                  |
|                                                   | Setup Mobile Broadband Backup Device                                                 |
| V                                                 | Setup Remote Access (VPN)                                                            |

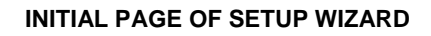

- 2. Tick the 'Enable VPN' checkbox.
- 3. Enter a Pre-Shared Key (PSK) password. This is an alpha-numeric string with a maximum length of 32 characters.
- 4. In the 'VPN Client IP Pool' and 'Subnet Mask' fields, enter the IP address and Subnet Mask. This will determine the pool of IP addresses to assign to the Clients connecting through VPN. Note that this IP address range must be separate to the LAN IP address setup for the DEVG2020 device eg if the gateway is configured with the default LAN ip address range of 192.168.15.1, you might choose 192.168.16.1 for the VPN client users.
- 5. Click the 'Next' button.

| NETGEAR GEN<br>DEVG2020                                                               | ie                                                      |                                                                                                    |
|---------------------------------------------------------------------------------------|---------------------------------------------------------|----------------------------------------------------------------------------------------------------|
| Setup Remote Access (VPN)                                                             |                                                         |                                                                                                    |
| You can use your Premium Business Gate<br>please enter the details below. Further how | way to setup remote acce<br>r-to details can be found i | ess to your Business network (using secure IPSec technology). If you would like to set this up,<br>in the help section of the Gateway Manage VPN page in the Advanced GUI. |
| Enable VPN:                                                                           | ☑ 2                                                     |                                                                                                    |
| Pre-Shared Key (PSK):                                                                 | mypresharedkey                                          | 3                                                                                                    |
| The Pre-Shared Key is used for security ne                                            | gotiation, this key needs t                             | to be an alpha-numeric string with a maximum length of 32 characters.                                                                                                    |
| VPN Client IP Pool/Starting IP Address:                                               | 192.168.16.1                                            | 4                                                                                                    |
| Subnet Mask:                                                                          | 255.255.255.0                                           |                                                                                                    |
|                                                                                       |                                                         | 5                                                                                                    |
|                                                                                       |                                                         | Skip Back Next Cancel                                                                                                    |

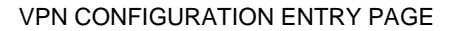

- 6. Click the 'Add' button to set up user accounts for the VPN client.
- 7. Enter the Username and Password for the client to connect with into the corresponding text boxes.
- 8. Click the 'Save' button to confirm the details.
- 9. Repeat steps 6-9 for any additional clients. (Note multiple clients can use the same login credentials.)

10. Click on the 'Next' button to finalise the process.

At this point, the remote client to GW VPN server feature is configured and running on the device.

| NETGEA<br>DEVG2020        | r genie                                            |                                       |                       |
|---------------------------|----------------------------------------------------|---------------------------------------|-----------------------|
| VPN remote users          |                                                    |                                       |                       |
| Please click the "Add" bu | tton to setup username and password for each indiv | idual user who will use the remote VP | N access.             |
| #                         | Username                                           | Password                              |                       |
|                           |                                                    |                                       | Edit Delete Add       |
|                           |                                                    |                                       | Skip Back Next Cancel |

#### CONFIGURING VPN REMOTE CLIENT USERS

| NETGEAR<br>DEVG2020          | r genie                                  |                                             |                       |
|------------------------------|------------------------------------------|---------------------------------------------|-----------------------|
| VPN remote users             |                                          |                                             |                       |
| Please click the "Add" butto | n to setup username and password for eac | h individual user who will use the remote ' | VPN access.           |
| #                            | Username                                 | Password                                    |                       |
| User Details                 |                                          |                                             |                       |
| Username                     | DavidJ                                   | 7                                           |                       |
| Password                     | *******                                  |                                             |                       |
|                              |                                          |                                             | 8                     |
|                              |                                          |                                             | Edit Delete Save      |
| -                            |                                          |                                             | P                     |
|                              |                                          |                                             | Skip Back Next Cancel |
|                              |                                          |                                             | 10                    |

ADDING VPN REMOTE CLIENT USERS

## 5. PROCEDURE FOR INSTALLING VPN PROSAFE CLIENT LITE FOR WINDOWS

In order to access your gateway remotely over secure VPN, you will need to install the ProSafe Lite client on a Windows PC (with minimum system requirements as outlined in Appendix 1), as per the procedure below :

- 1. Download the ProSafe Lite VPN client zip file from *www.telstra.com/business/vpnsetup* and save it on your pc.
- 2. Navigate to the folder where you saved the downloaded zip file.
- 3. Right click on the zip file and select "extract all"
- 4. Choose a folder to extract it to and click extract

|          |                                                | 23  |
|----------|------------------------------------------------|-----|
| Ð        | 🔒 Extract Compressed (Zipped) Folders          |     |
| <u> </u> |                                                |     |
|          | Select a Destination and Extract Files         |     |
|          | Files will be extracted to this folder:        |     |
|          | D:\Documentr\Netgear \/PN Client Light Prowree |     |
|          |                                                |     |
|          | Show extracted files when complete             |     |
|          | <u>m silon existent mer men enipete</u>        |     |
|          |                                                |     |
|          |                                                |     |
|          |                                                |     |
|          |                                                |     |
|          |                                                |     |
|          |                                                |     |
|          |                                                |     |
|          |                                                |     |
|          | Extract Can                                    | col |
|          |                                                |     |

- 5. Double click on the file **NETGEARVPNClientLite\_Setup.exe** to run the installation process. Follow the prompts through the install process.
- 6. After completing the installation, launch the VPN client.
- 7. Enter your License Number and email address when prompted for Software Activation, and click "Next", as per screen shots below. You will find the license number on a card in the box that the DEVG 2020 gateway came in. Each license number can be used for up to five clients. Note that you must be connected to the internet in order to complete the activation.

| Netgear ProSafe VPN Client Lite | 🚺 Netgear ProSafe VPN Client Lite                             |
|---------------------------------|---------------------------------------------------------------|
| Software Activation             | Software Activation                                           |
| Welcome                         |                                                               |
| I want to Activate the software | Activation completed.                                         |
| Copy below your license number: |                                                               |
| 128d3718123fd8131ab32817        | Software activation successful.                               |
| Enter below your email:         | Software depretor adcession                                   |
| yourname@yourbusiness.com       | Note: Activation can be cancelled on software uninstallation. |
| I don't have a license:         |                                                               |
| Quit Next >                     | Run                                                           |
|                                 |                                                               |

Click "Run" after successful activation.

8. The application will now be running in the system tray. Right click the icon in the system tray, and select "Configuration Panel".

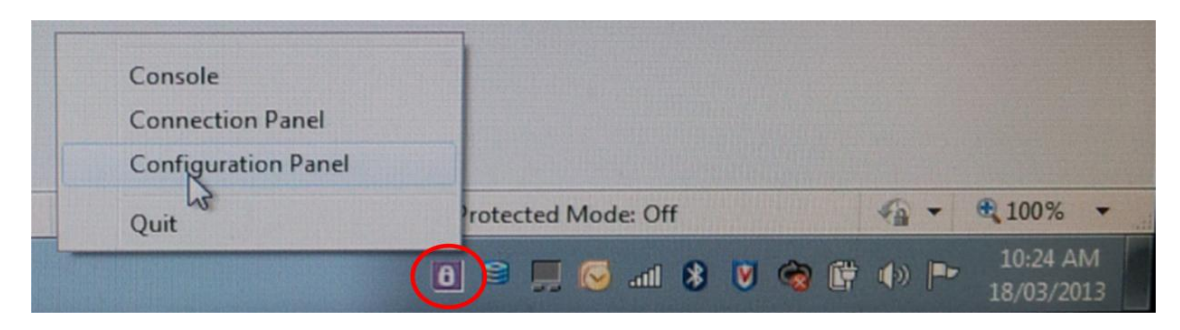

9. Click the "Configuration" pull down menu in the top left corner, and select "Import".

| Configuration Tools ? |                                                                               |
|-----------------------|-------------------------------------------------------------------------------|
| Import<br>Export      |                                                                               |
| Wizard                | Built for Business                                                            |
| Quit                  | VPN Configuration                                                             |
| VPN Configuration     | VPN Configuration                                                             |
|                       | VPN Configuration<br>Written by VpnConf 3.00<br>Last modification: 03-18-2013 |

10. In the "Look in:" field, navigate to the folder where you extracted the downloaded zip file, and then select the file "global default settings config.tgb" and click "Open"

| g Open        |                 |                                         |            |
|---------------|-----------------|-----------------------------------------|------------|
| Look in       | n: 🌗 Netgear Vi | N Client Light 💦 🍞 📴                    | <b>]</b> ▼ |
| Ca            | Size            | Name                                    |            |
| Recent Places |                 | 2 KB global default settings config.tgb | >          |
|               | 2               |                                         |            |
|               |                 |                                         |            |
| Desktop       |                 |                                         |            |
|               |                 |                                         |            |
| Libraries     |                 |                                         |            |
|               |                 |                                         |            |
| Computer      |                 |                                         |            |
| computer      | •               | m                                       | - F        |
|               | File name:      |                                         | Open       |
| Network       | Class of heres  |                                         | Canaal     |
|               | riles of type.  | I gD Files ( .tgD)                      | Cancel     |

11. The Configuration Panel will now look like the screen capture below :

| Netgear ProSafe VPN Client Lite     |                                                                                |
|-------------------------------------|--------------------------------------------------------------------------------|
| Configuration Tools ?               |                                                                                |
| NETGEAR                             | NETGEAR PROSARE VPN Client Lite                                                |
|                                     | Built for Business                                                             |
| Save Apply                          | VPN Configuration                                                              |
| VPN Configuration Global Parameters | VPN Configuration                                                              |
|                                     |                                                                                |
| i o tunnel                          | VPN Configuration<br>Written by VpnConf 5, 14<br>Last modification: 03-15-2013 |
| VPN Client ready                    |                                                                                |

12. Select "Fixed Line Config" on the left side navigation pane, and enter your IP address and Pre-shared key in the "Authentication" tab to match the configuration in Netgear DEVG2020 gateway, as per screen shot below. Do not change any other settings in this tab.

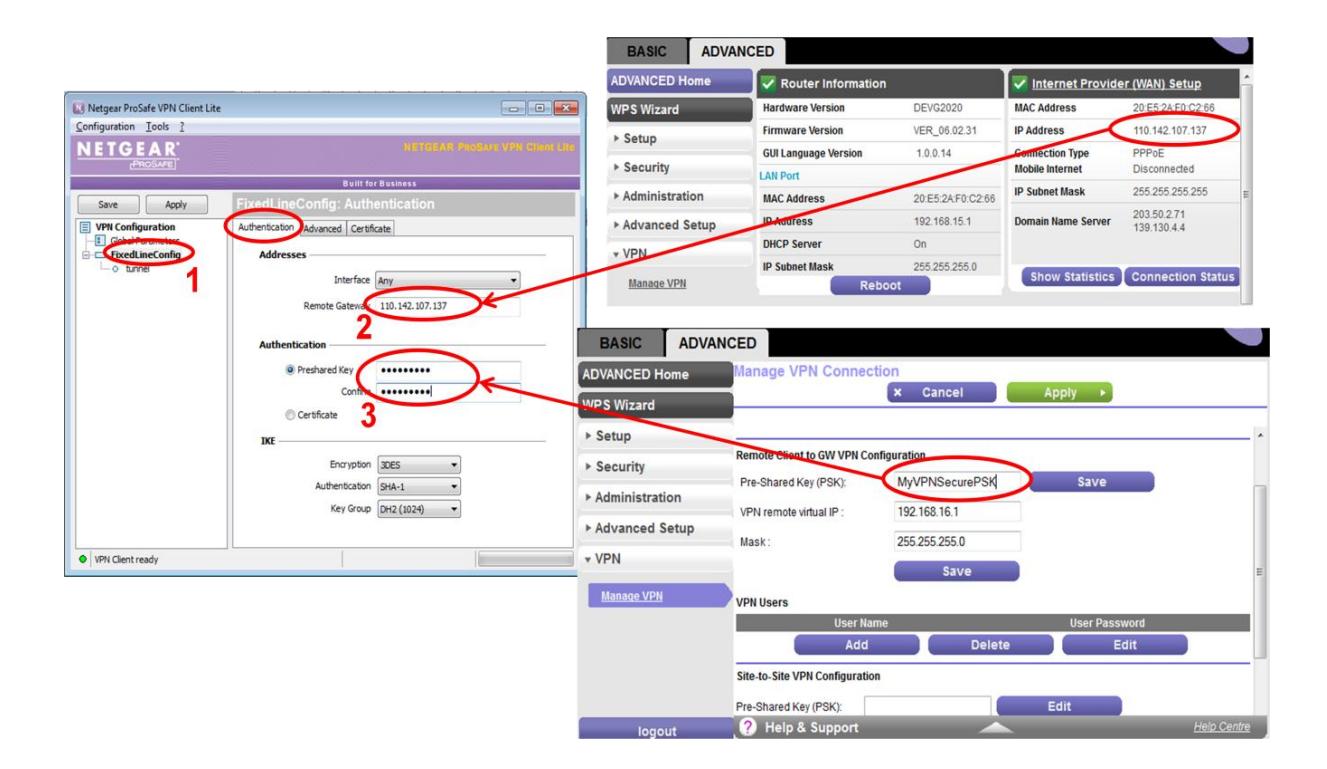

13. Select the "Advanced" tab and populate User Name and Password set up on the Netgear gateway VPN settings, as per screen shot below. Do not change any other settings in this tab.

| Netgear ProSafe VPN Client Lite     |                                                                   | BASIC ADVANCED                                                                                                    |      |
|-------------------------------------|-------------------------------------------------------------------|----------------------------------------------------------------------------------------------------|------|
| NETGEAR<br>PROSAFE                  | NETGEAR PROSACE VPN Climit Life                                   | ADVANCED Home Manage VPN Connection X Cancel Apply                                                                                                    |      |
| Save Acoly                          |                                                                   | WPS Witzard       > Setup       > Security       > Administration       > Advanced Setup       > VPN       WPN VPN       WPN       WPN       WPN       Manage VPN       Save | ve   |
| <ul> <li>VPH Clent ready</li> </ul> | Local and Remote ID<br>Type of ID: Value for the ID:<br>Remote ID | VPN Users<br>User Name<br>DavidJ<br>Add Delete                                                                                                    | Edit |

14. Next select "Tunnel" on the left side navigation pane. Check and confirm that "Remote LAN address" matches the LAN IP Address range configured on the Netgear gateway. If you are using the default 192.168.15.1, then no change is required. Do not change any other settings on this tab, or the "Advanced" tab.

| Netgear ProSafe VPN Client Lite |                                                                    | BASIC                                | WANCED                                                                                                    |
|---------------------------------|--------------------------------------------------------------------|--------------------------------------|----------------------------------------------------------------------------------------------------|
|                                 | NETGERS PROSEDUTE (INC.)                                           | ADVANCED Home                        | LAN Setup                                                                                                    |
|                                 | Built for Business                                                 | WPS Wizard                           | × cancel Apply >                                                                                                    |
| Save Apply                      | tunnel: IPSec                                                      |                                      | Device Name DEVG2020                                                                                                    |
| VPN Configuration               | IPSec Advanced                                                     | * Setup                              | Restaurances of Au                                                                                                    |
| Colour Parameters               | Addresses                                                          | ADSL Settings                        | IP Address 192 168 15 1                                                                                                    |
|                                 | Address type Subnet address                                        | Wireless Setup<br>Guest Network      | IP Subnet Mask         255         255         0           RIP Direction         Both ▼                                                                                                    |
|                                 | Remote LAN address 192 . 168 . 15 . 1<br>Subnet mask 255 . 255 . 0 | WAN Setup                            | RIP Version Disabled -                                                                                                    |
|                                 | ESP Encryption 3DES •                                              | Voice Calling Setup<br>Re-run Wizard | Ise Router as DHCP Server           Starting IP Address           Texting IP Address           Texting IP Address  < |
|                                 | Authentication SHA-1   Mode Tunnel                                 | Security     Administration          |                                                                                                    |
|                                 | PFS Group DH2(1024)                                                | ► Advanced Setup                     | # IP Address Device Name MAC Address                                                                                                    |
| VPN Client ready                |                                                                    | ► VPN                                | Peip & Support Help & Support                                                                                                    |

15. Next click apply and save, as per screen shot below

| 2. Click Save            | 1. Click apply     |                                |
|--------------------------|--------------------|--------------------------------|
| N roSafe VPN Client Lite | 7/                 |                                |
|                          |                    | NETGER PROBATE VPN Elline Lite |
|                          | Built for Bu       | usiness                        |
| Save Apply               | tunnel: IPSec      |                                |
| Global Parameters        | Advanced           |                                |
|                          | VPN Client address | 0.0.0.0                        |
|                          | Address type       | Subnet address 🔹               |

16. Next click the Configuration pull down menu in the top left corner of the Configuration Pz`anel, and select "Export". Choose whether you want to secure the configuration with a password, then enter a name for the configuration, and click "Save", as per screen shot below.

|                                                                                                    | 🚺 Save As     |                              |                                 |                       |
|----------------------------------------------------------------------------------------------------|---------------|------------------------------|---------------------------------|-----------------------|
|                                                                                                    | Save in:      | \mu Netgear VPN Client Light |                                 | ▼ 🎯 🥬 📂 🛄▼            |
|                                                                                                    | (Ca)          | Size                         | Name                            |                       |
| Netgear ProSafe VPN Client Lite                                                                                                    | Recent Places | N                            | 2 KB global default             | t settings config.tgb |
| Export Protection Protection                                                                                                    |               |                              |                                 |                       |
| PROSAFE VPN Client Lite                                                                                                    | Desktop       |                              |                                 |                       |
| You are about to export a VPN Configuration.<br>You may protect this configuration with a password.<br>It will be automatically asked to the user when imported. | Libraries     | 1. Ente<br>fc<br>confi       | er a name<br>or the<br>quration | 2. Click Save         |
| Don't protect the exported VPN Configuration                                                                                                    |               |                              | لے <sub>آ</sub>                 |                       |
| Protect the exported VPN Configuration                                                                                                    | Computer      |                              |                                 |                       |
| Enter the password:                                                                                                    | Network       | •                            |                                 | ,                     |
|                                                                                                    |               | File name:                   | DavidJ ADSL VPN cor             | nfig - Save           |
| OK Cancel                                                                                                    |               | Save as type:                | Tgb Files (*tgb)                | ✓ Cancel              |

17. If you have Mobile Broadband backup, and wish to be able to use VPN when Mobile Broadband is in use for the WAN connection on your Netgear DEVG2020 gateway, you will need to setup a second configuration. This second configuration is exactly the same as the ADSL configuration above, except that the Remote Gateway address field at step 12 above will be different. The address will be of the following format :

<MBB service nr in international format>.mobile.telstra.com.au

For example if the phone nr of the mobile broadband service is 0407 123 456, then the remote gateway address would be : "61407123456.mobile.telstra.com.au", as per screen shot below.

You should also rename the config, to identify it is mobile broadband, by right clicking and selecting "Rename", as per screen shot below.

| Selfeben Paulane LAN<br>Built for Business<br>leBBconfig: Authentication                              | Citer Line                                                                                                    |
|----------------------------------------------------------------------------------------------------|----------------------------------------------------------------------------------------------------|
| Built for Business<br>leBBconfig: Authentication                                                      |                                                                                                    |
| leBBconfig: Authentication                                                                            |                                                                                                    |
|                                                                                                    |                                                                                                    |
| tication Advanced Certificate                                                                         |                                                                                                    |
| ddresses                                                                                              |                                                                                                    |
| Interface Any<br>Remote Gateway 61407123456.mobile.telstra.com.au<br>uthentication<br>@ Preshared Key | Enter Mobile BB<br>address                                                                                                    |
| © Certificate                                                                                         |                                                                                                    |
| Encryption 3DES  Authentication SHA-1  Key Group DH2 (1024)                                           |                                                                                                    |
|                                                                                                    | Interface Any  Remote Gateway 61407123456.mobile.telstra.com.au  athentication  Preshared Key Confirm Confirm Certificate Encryption Authentication Key Group DH2 (1024) |

18. The next step is to save this configuration by using the export function as per step 16, but with a different name, as per screen shot below.

| 🚺 Save As |                    |                              |           | <b>×</b> |
|-----------|--------------------|------------------------------|-----------|----------|
| Save in:  | Netgear VPN Client | Light -                      | G 🦻 📂 🛄 - |          |
| (Fin      | Size               | Name                         |           |          |
|           | 🔣 2 K              | B DavidJ ADSL VPN config     | ı.tgb     |          |
| Desktop   | N 2 K              | B global default settings c  | onfig.tgb |          |
| Libraries |                    |                              |           |          |
| Computer  |                    |                              |           |          |
| Network   | •                  |                              |           | Þ        |
|           | File name: Dav     | idJ Mobile BB VPN config.tgb |           | Save     |
|           | Save as type: Tgb  | Files (*tgb)                 | •         | Cancel   |

After completing build of the MBB config, reload the Fixed Line configuration saved at step 16, by using the import function available from the "Configuration" pull down menu (as per steps 9 and 10) and click the "Apply" and "Save" buttons, as per step 15.

### 6. HOW TO OPEN A VPN CONNECTION WITH THE PROSAFE CLIENT

Import the Fixed line or MBB connection configuration, as above, according to whether your Negear DEVG gateway is connected with fixed line (ADSL or NBN), or Mobile Broadband.

1) Right click on "Tunnel", and select "Open Tunnel"

| Configuration Tools ? |                    |                     |  |  |  |  |  |  |
|-----------------------|--------------------|---------------------|--|--|--|--|--|--|
| NETGEAR.              |                    |                     |  |  |  |  |  |  |
| Built for Business    |                    |                     |  |  |  |  |  |  |
| Save Apply            | tunnel: IPSec      |                     |  |  |  |  |  |  |
| VPN Configuration     | IPSec Advanced     |                     |  |  |  |  |  |  |
| Global Parameters     | Addresses          |                     |  |  |  |  |  |  |
|                       | VPN Client address | 0.0.0.0             |  |  |  |  |  |  |
|                       | Address type       | Subnet address      |  |  |  |  |  |  |
|                       | Demote LAN editors | 102 168 15 1        |  |  |  |  |  |  |
|                       | Remote LAN address | 152 . 100 . 15 . 1  |  |  |  |  |  |  |
| and coloct "Open      | Subnet mask        | 255 . 255 . 255 . 0 |  |  |  |  |  |  |
| Tunnel"               | ESP                |                     |  |  |  |  |  |  |
| Tunnel                | Encryption         | 3DES 👻              |  |  |  |  |  |  |
|                       | Authentication     | SHA-1               |  |  |  |  |  |  |
|                       | Addiction          |                     |  |  |  |  |  |  |
|                       | Mode               | Tunnel 🔻            |  |  |  |  |  |  |
|                       | PFS                |                     |  |  |  |  |  |  |
|                       | PFS Group          | DH2 (1024) 🔹        |  |  |  |  |  |  |
|                       |                    |                     |  |  |  |  |  |  |

2) A window pops up above the system tray, showing status of the connection. Once the tunnel is opened, the Prosafe client system tray icon turns green, as per screen shot below.

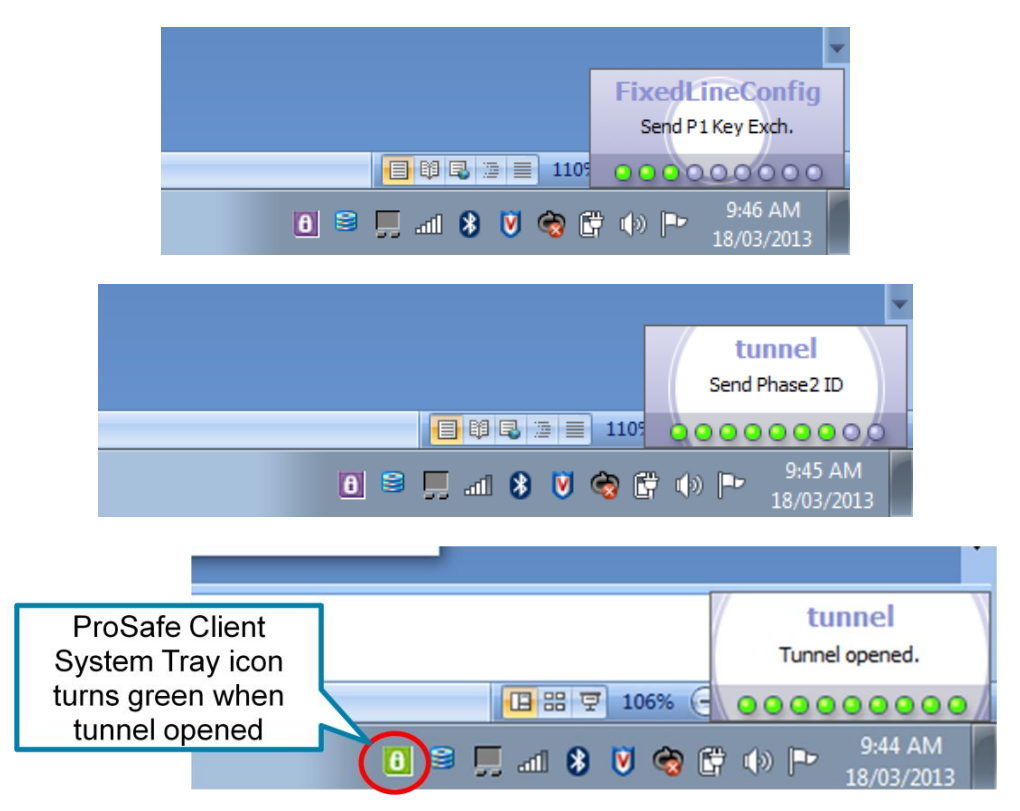

## 7. SITE-TO-SITE VPN CONFIGURATION

This section describes the connection configuration details for Site-to-Site VPN connection establishment between 2 DEVG2020 GW devices. The LAN subnets of these 2 devices have to be in unique range for the connection to be established successfully.

- 1. On the first DEVG2020 GW device, navigate to the Advanced tab and select VPN > "Manage VPN" menu on the left pane. Browse down to the Site-to-Site VPN configuration section of the page.
- Enter an alphanumeric string (max 32 characters) in the Pre-Shared Key (PSK) field. Note that this PSK field is unique to the Site-to-Site VPN configuration and should not be confused with the Remote client to GW configuration.
- 3. Under the Configuration Details section, select Add and enter proper values for the following fields:
  - i. Site Name this is a user friendly name to the connection entry
  - ii. WAN IP enter the remote GW WAN IP address.
  - iii. Remote Site IP address and Subnet this is the remote GW LAN subnet. As mentioned earlier, each of these 2 GWs in this configuration need to have a unique non-overlapping IP address range for example if Gateway 1 is configured with the default LAN IP address range of 192.168.15.1, then you might choose 192.168.20.1 for Gateway 2.
  - iv. Save the changes.

| ADVANCED Home     | Manage VPN Con                                                      | nection                                                 |             |          |      |             |
|-------------------|---------------------------------------------------------------------|---------------------------------------------------------|-------------|----------|------|-------------|
| WPS Wizard        | ļ                                                                   | × Canc                                                  | el          | Apply    |      |             |
| ► Setup           | A                                                                   | dd                                                      | Delete      |          | Edit | -           |
| ► Security        | Site-to-Site VPN Configu                                            | ration                                                  |             |          |      |             |
| ► Administration  | Pre-Shared Key (PSK):                                               | MultiSitePsk                                            |             | Save     |      |             |
| ► Advanced Setup  | Site-to-Site VPN Configuration Details                              |                                                         |             |          |      |             |
| • VPN             | Site Name                                                           | Wan IP                                                  | Remote Site | e Subnet | Rem  | ote Mask    |
| <u>Manaqe VPN</u> | Site Name:<br>Wan IP:<br>Remote Site Subnet:<br>Remote Subnet Mask: | Site2<br>112.22.12.220<br>192.168.20.1<br>255.255.255.0 | Delete      |          | Edit | E           |
| logout            | ? Help & Suppor                                                     | t                                                       |             |          |      | Help Centre |

4. On the second DEVG2020 GW device, repeat steps (1) through (3) above

| ADVANCED Home    | Manage VPN Con                         | nection       |               |        | _        |             |  |  |  |
|------------------|----------------------------------------|---------------|---------------|--------|----------|-------------|--|--|--|
| WPS Wizard       |                                        | × Cano        | el 👘          | Apply  |          |             |  |  |  |
| ► Setup          | A                                      | dd            | Delete        |        | Edit     | *           |  |  |  |
| ► Security       | Site-to-Site VPN Configu               | ration        |               |        |          |             |  |  |  |
| ► Administration | Pre-Shared Key (PSK):                  | MultiSitePsk  |               | Save   |          |             |  |  |  |
| ► Advanced Setup | Site-to-Site VPN Configuration Details |               |               |        |          |             |  |  |  |
| ▼ VPN            | Site Name                              | Wan IP        | Remote Site S | Subnet | Remote M | ask         |  |  |  |
| Manage VPN       | Site Name:                             | Site1         |               |        |          |             |  |  |  |
|                  | Wan IP:                                | 111.11.12.110 |               |        |          |             |  |  |  |
|                  | Remote Site Subnet:                    | 192.168.15.1  |               |        |          | =           |  |  |  |
|                  | Remote Subnet Mask:                    | 255.255.255.0 |               |        |          | -           |  |  |  |
|                  | Sa                                     | ive           | Delete        |        | Edit     |             |  |  |  |
| logout           | ? Help & Suppor                        | t             |               | _      | Ŀ        | lelp Centre |  |  |  |

- 5. Once the configuration is complete, enable VPN on both GWs
- 6. At this point, the IPSec VPN tunnel will be established between these 2 DEVG2020 GWs and LAN side resources from one GW access the other through this tunnel. You should now be able to see/navigate to devices at the other site.

## APPENDIX 1 – MINIMUM SYSTEM REQUIREMENTS FOR PROSAFE VPN CLIENT

The minimum requirements for the ProSafe VPN Client are :

#### OS supported:

- Windows XP 32-bit, all service packs
- Windows Server 2003 32-bit
- Windows Server 2008 32/64-bit
- Windows Vista 32/64-bit
- Windows 7 32/64-bit
- Windows 8 32/64-bit

#### Disk space and memory

The size of the setup, the size of the installed program, and the impact of the program on RAM are all below 10MB